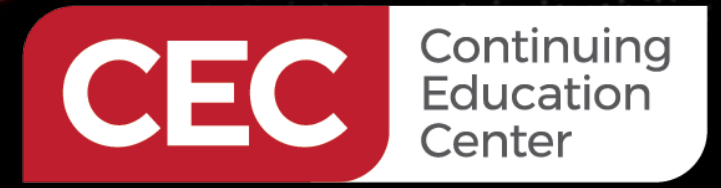

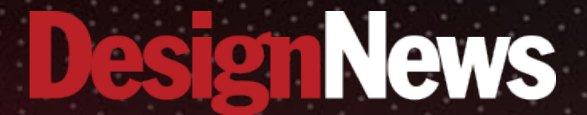

## PIC Microcontroller Embedded Development Using the CCS PIC MCU C Compiler

# Day 3: USB Development Using the CCS C Compiler

Sponsored by

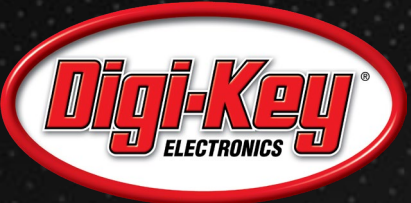

A.1.1.1.1.1.

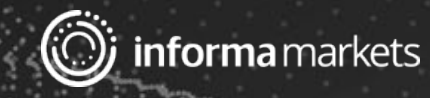

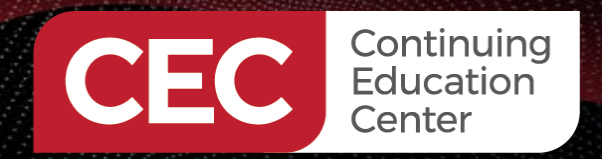

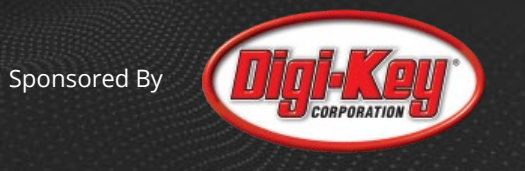

# Webinar Logistics

- Turn on your system sound to hear the streaming presentation.
- If you have technical problems, click "Help" or submit a question asking for assistance.
- Participate in 'Attendee Chat' by maximizing the chat widget in your dock.

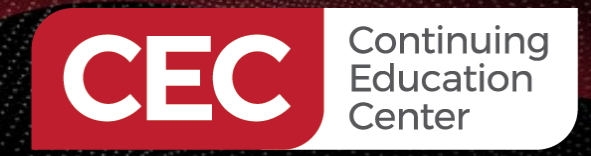

Sponsored By

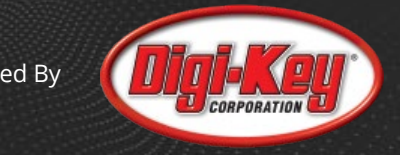

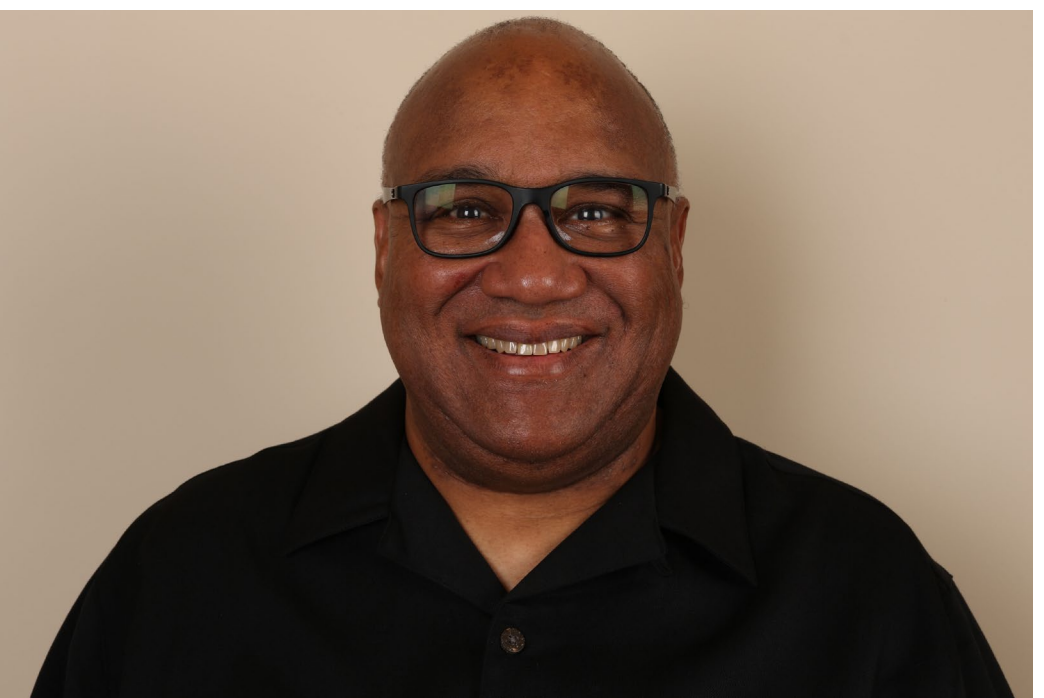

# Fred Eady

Visit 'Lecturer Profile' in your console for more details.

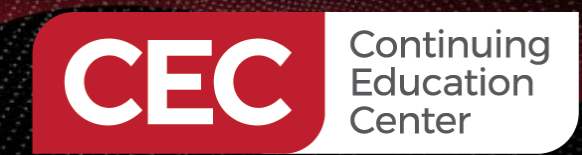

AGENDA

#### Sponsored By

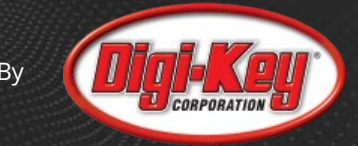

- Create a PIC18F47J53 USB Project
- Write the Application Code
- Code the USB Interface Application
- Run the USB Control Application

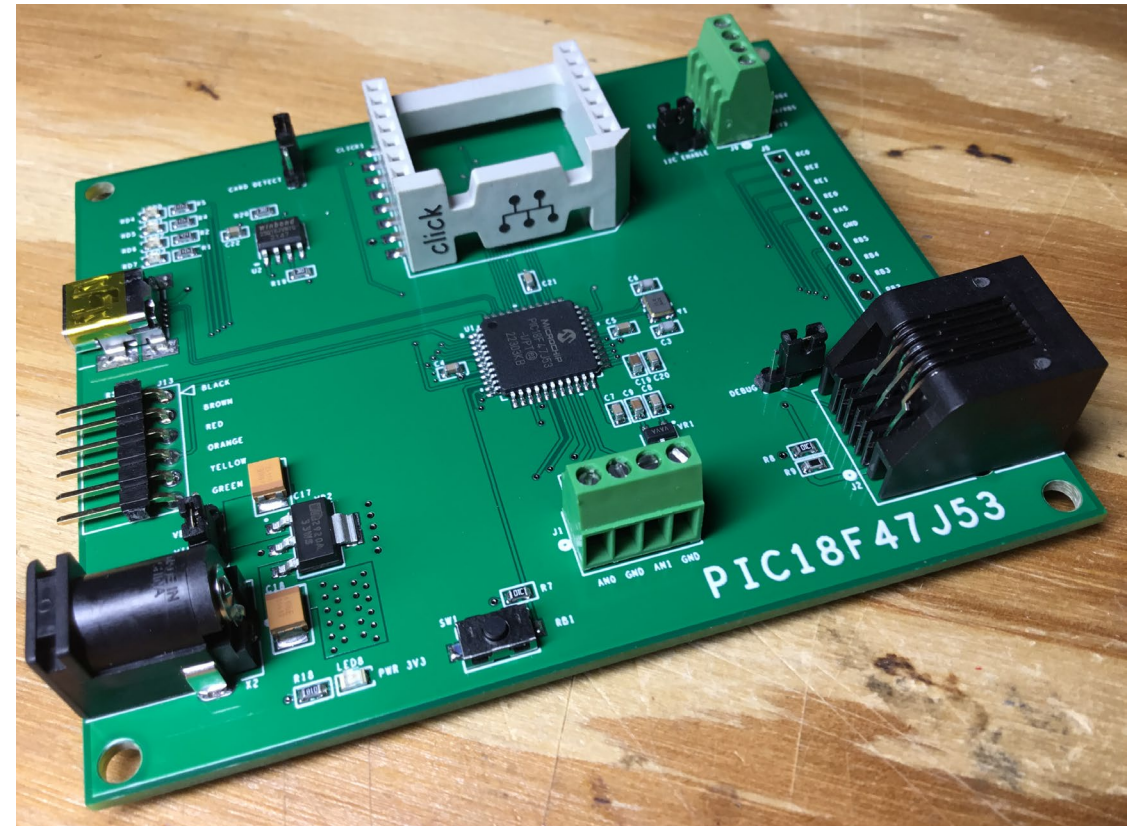

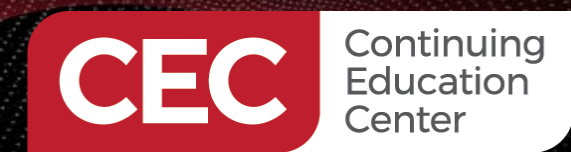

Sponsored By

## PIC18F47J53 Hardware

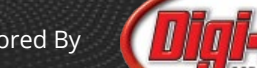

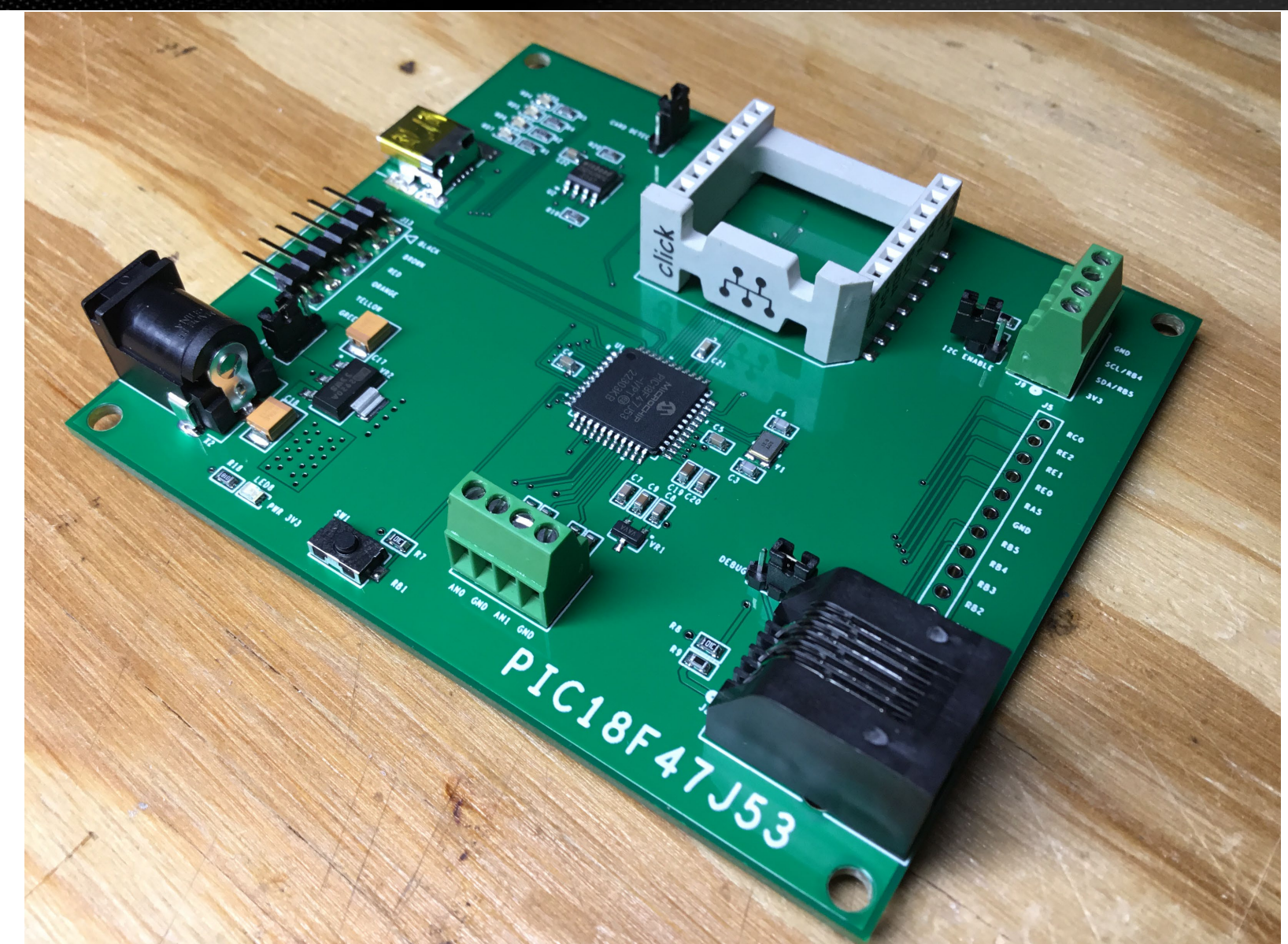

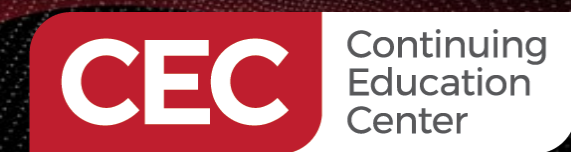

PIC Microcontroller Embedded Development Using the CCS PIC MCU C Compiler USB Development Using the CCS C Compiler

Create a PIC18F47J53 USB Project

Sponsore<u>d By</u>

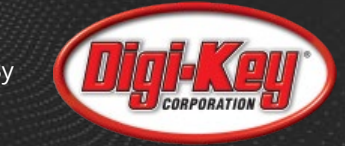

### PIC18F47J53 Hardware

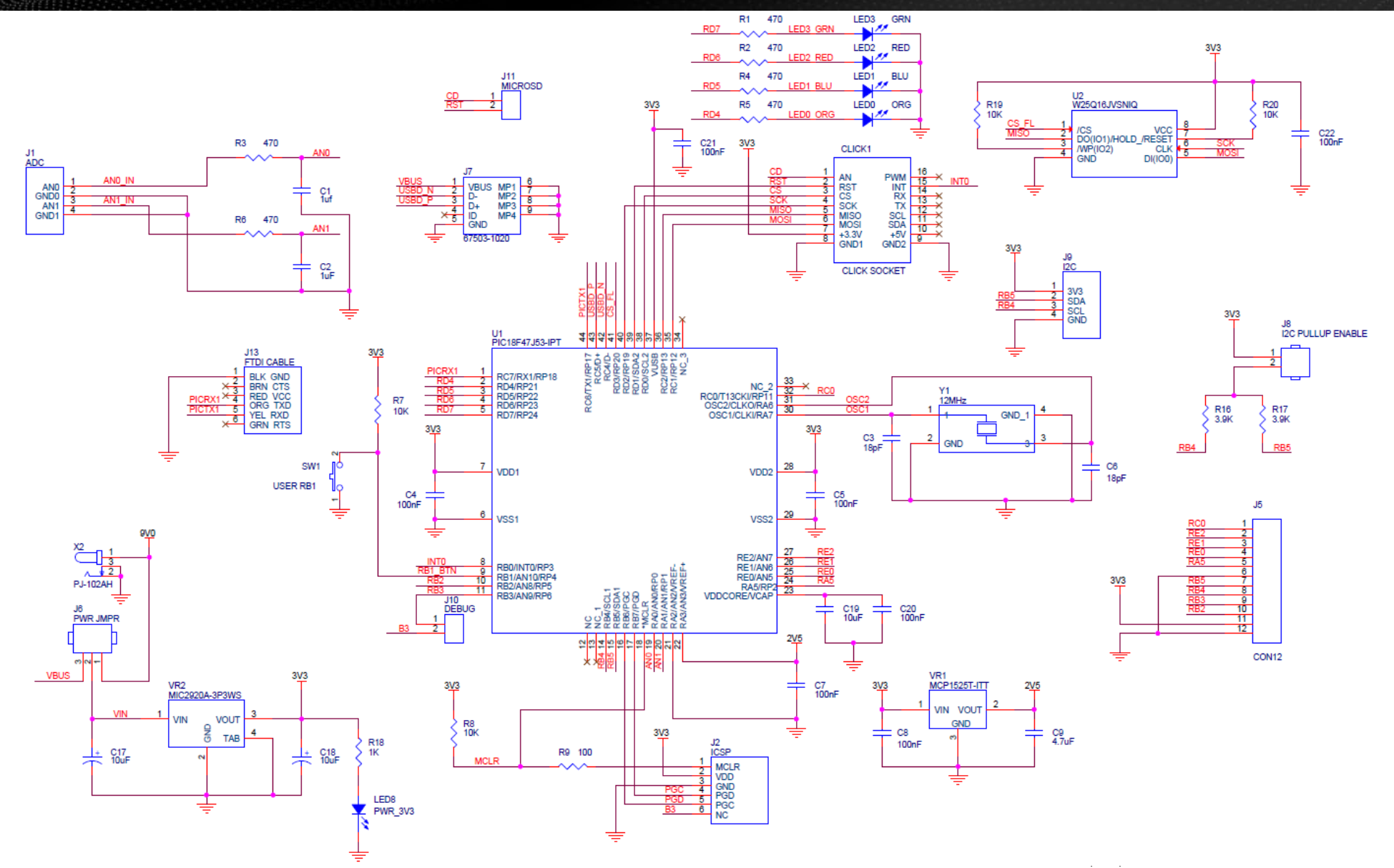

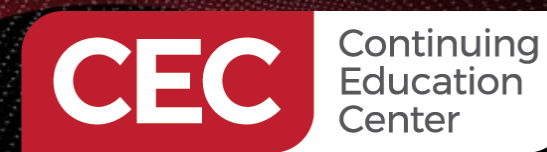

Sponsored By

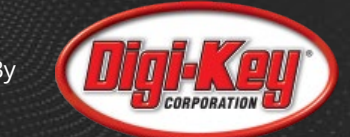

## **Choose the PIC and Specify the CPU Clock Speed**

|                | <ul> <li>Optio</li> </ul> | ns Code                                  |                                            |             |                   |             |   |
|----------------|---------------------------|------------------------------------------|--------------------------------------------|-------------|-------------------|-------------|---|
| eripherals     |                           | 1                                        |                                            |             |                   |             |   |
|                | Ge                        | Device                                   |                                            |             |                   |             |   |
| alog           |                           | Family:                                  | PIC18                                      | ~           | Debug Code        |             |   |
| mmunications   |                           | Device:                                  | PIC18F                                     | 47J53 ~     | Fixed Compiler Ve | rsion: None | ~ |
|                |                           | Clock                                    |                                            |             | -                 |             |   |
| vers           |                           | Oscillator Type:                         | Crystal                                    | ~           | Use USB           | Low Speed   |   |
| ader Files     |                           | Crystal Clock Speed                      | d: 12 MHz                                  | ~ 1         | 2 MIRS Clock Ou   | Full Speed  |   |
| gh/Low Voltage |                           |                                          | 40 MH2                                     | ~           | 2 mir 3 🛄         |             |   |
| errupts        |                           | Enabled                                  | WDT Reset                                  | ○ 4096 ms   |                   |             |   |
| Pins           |                           | Check any of the<br>following to restart | 0 8 ms                                     | 0 8192 ms   |                   |             |   |
| ners 0-2       |                           | getc() and fgetc()                       | ○ 32 ms                                    | ○ 32768 ms  |                   |             |   |
| iers 3-up      |                           | i2c_read()                               | 0 128 ms                                   | 0 131072 ms |                   |             |   |
| D (Internal)   |                           | Delay Functions<br>Reset: 4.0 ms         | <ul> <li>256 ms</li> <li>512 ms</li> </ul> |             |                   |             |   |
| ) (External)   |                           |                                          | 0 1024 ms<br>2048 ms                       |             |                   |             |   |
|                |                           |                                          |                                            |             |                   |             |   |
| oacitive Touch |                           |                                          |                                            |             |                   |             |   |
| oacitive Touch |                           |                                          |                                            |             |                   |             |   |

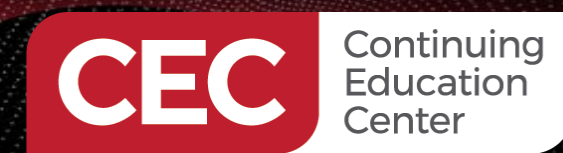

Sponsored By

## **Define the Analog Pins**

| Project Wizard - C:\U     | lsers | s\Public\c          | ecCCS\day3_code\n    | nain.ccspjt |            |            |                     | ×      |
|---------------------------|-------|---------------------|----------------------|-------------|------------|------------|---------------------|--------|
| <u>F</u> ile <u>H</u> elp |       |                     |                      |             |            |            |                     |        |
| Peripherals               | ^     | Options<br>- Analog | Code<br>g Input      |             |            |            |                     |        |
| Analog                    |       | An                  | alog Pins            |             |            | Range V    | ref-Vref 🗸 🗸        |        |
| Communications            |       |                     | _ B0<br>_ C2<br>_ B1 |             |            | Units: 0-4 | .095 ~              |        |
| SPI                       |       |                     | B3<br>B2             |             |            | Internal R | C Clock 🗸 🗸         |        |
| Header Files              |       |                     | _ E2<br>_ E1<br>_ E0 |             |            | Acquisitio | on time: 1.6 us 🛛 🗸 |        |
| High/Low Voltage          |       |                     | _ A5<br>_ A3<br>_ A2 |             |            |            |                     |        |
| Interrupts                |       |                     | A1<br>A0             |             |            |            |                     |        |
| I/O Pins                  |       |                     |                      |             |            |            |                     |        |
| Timers 0-2                |       |                     |                      |             |            |            |                     |        |
| Timers 3-up               |       |                     |                      |             |            |            |                     |        |
| LCD (External)            |       |                     |                      |             |            |            |                     |        |
| CapacitiveTouch           |       |                     |                      |             |            |            |                     |        |
| RTCC                      |       |                     |                      |             |            |            |                     |        |
| CCP/Vref                  | ¥     |                     |                      |             |            |            |                     |        |
|                           |       | Chip:               | PIC18F47J53          | Frequency:  | 48,000,000 |            | Create Project      | Cancel |

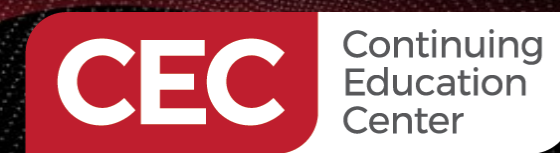

Sponsored By

## **Configure the UART**

| Project Wizard - C:\l     | Jsers | \Public\c       | ecCCS\day        | 3_code\ma  | ain.ccspjt |                          |              |          |                    |        | ×      |
|---------------------------|-------|-----------------|------------------|------------|------------|--------------------------|--------------|----------|--------------------|--------|--------|
| <u>F</u> ile <u>H</u> elp |       |                 |                  |            |            |                          |              |          |                    |        |        |
| Device<br>Selection       | ^     | Options<br>Comm | Code             |            |            |                          |              |          |                    |        |        |
| Device                    |       | RS              | -232<br>Use RS-2 | 32         |            |                          |              |          |                    |        |        |
| Example Code              |       | (               | Port Count<br>1  | RS232#     | 1 🗸        | Baud:                    | 9600         | Inver    | t<br>_high         |        |        |
| Peripherals               |       |                 | O2<br>O3         | UART1      | ~          | Parity:<br>Transmit Pin: | None V       | Error    | s<br>mal interrupt |        |        |
| Analog                    |       | (               | O 4              | Standa     | rd         | Receive Pin:             | C7 ~         |          |                    |        |        |
| Communications            |       |                 |                  | ⊖ RS48     | 35         | Enable Pin:              | None 🗸       | Receive  | Enable Pin:        | None 🗸 |        |
| SPI                       |       |                 | Restart W        | DT on RS23 | 32         | Bits:<br>Stream:         | 8 v<br>PORT1 | Buffer S | ize:               | 0      |        |
| Drivers                   |       |                 |                  |            |            |                          |              |          |                    |        |        |
| Header Files              | 1     | -120            | /<br>Use I2C     |            |            |                          | Restart WDT  | on I2C   |                    |        |        |
| High/Low Voltage          |       | s               | SDA: B5          | ~          | Ös         | lave                     | Force Hardw  | /are     |                    |        |        |
| Interrupts                |       | 5               | SCL: B4          | . J ~      | ⊚ F<br>⊖ S | ast<br>low Slav          | ve Address   |          | ]                  |        |        |
| I/O Pins                  |       |                 |                  |            |            |                          |              |          | 1                  |        |        |
| Timers 0-2                |       |                 |                  |            |            |                          |              |          |                    |        |        |
| Timers 3-up               |       |                 |                  |            |            |                          |              |          |                    |        |        |
| LCD (Internal)            |       |                 |                  |            |            |                          |              |          |                    |        |        |
| LOD (Entered)             |       | Chip:           | PIC18            | 3F47J53    | Frequenc   | y: 48                    | ,000,000     |          | Create P           | roject | Cancel |

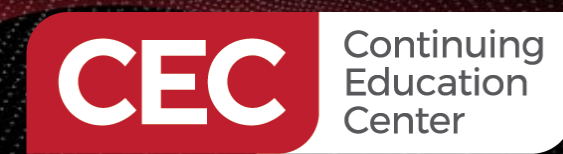

Sponsored By

## **Configure the USB Engine**

| Project Wizard - C:\U     | lsers | s\Public\cecCCS\day3_code\main.ccspjt                                                                                                    | ×                 |
|---------------------------|-------|----------------------------------------------------------------------------------------------------|-------------------|
| <u>F</u> ile <u>H</u> elp |       |                                                                                                    |                   |
| High/Low Voltage          | ^     | Options Code                                                                                                    |                   |
| Interrupts                |       | USB                                                                                                    |                   |
| I/O Pins                  |       | 1- 2/                                                                                                    |                   |
| Timers 0-2                |       | Software Algorithm     Interrupts     Image: Connection Sense Pin       None     Image: Connection Sense Pin                                                                                                    |                   |
| Timers 3-up               |       | Vendor ID (VID) 0x                                                                                                    |                   |
| LCD (Internal)            |       | Product ID (PID) 0x                                                                                                    |                   |
| LCD (External)            |       | Product String                                                                                                    |                   |
| Capacitive Touch          |       | Maximum Bus Power (mA) 500 @                                                                                                    |                   |
| RTCC                      |       | Device Class                                                                                                    |                   |
| CCP/Vref                  |       | Communication Device Class (CDC, Virtual COM port)     Human Interface Device Class (HID)     HID and CDC                                                                                                    |                   |
| Comparator                |       | O Bulk USB                                                                                                    |                   |
| USB                       |       | PIC Transmit Size (bytes)                                                                                                    |                   |
| TCP/IP                    |       | PIC Receive Size (bytes) 0                                                                                                    | 2                 |
| MODBus                    |       | Enter Tx and Rx size fom 0 to 63                                                                                                    | A PROVIDE         |
| CANBus                    |       | THE THE PARTY OF THE PARTY OF T | $\langle \rangle$ |
| Bootloader                | ~     |                                                                                                    |                   |
|                           |       | Chip: PIC18F47J53 Frequency: 48,000,000 Create Project Ca                                                                                                    | ncel              |

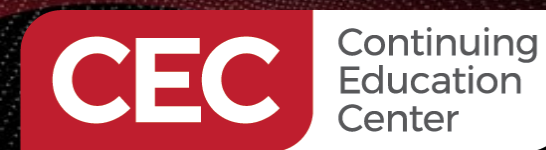

Sponsored By

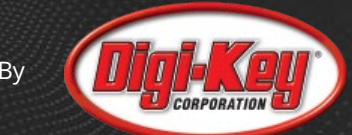

## **Set and Expose the Fuses and Create the Project**

| Project Wizard - C:\U     | t Wizard - C:\Users\Public\cecCCS\day3_code\main.ccspjt |             |                         |                                   |                                           |                                 |                      |                | ×      |
|---------------------------|---------------------------------------------------------|-------------|-------------------------|-----------------------------------|-------------------------------------------|---------------------------------|----------------------|----------------|--------|
| <u>F</u> ile <u>H</u> elp |                                                         |             |                         |                                   |                                           |                                 |                      |                |        |
| Timers 0-2                | ^                                                       | Options     | Code                    |                                   |                                           |                                 |                      |                |        |
| Timers 3-up               |                                                         | Fuses       | ide Fuse                | es                                |                                           |                                 |                      |                |        |
| LCD (Internal)            |                                                         |             |                         |                                   |                                           |                                 |                      |                |        |
| LCD (External)            |                                                         | St          | ack full/<br>ttended    | underflow wil<br>set extension    | i cause reset<br>and Indexed Addr         | essing mode en                  | abled                |                |        |
| Capacitive Touch          |                                                         | Co<br>High  | ode prot                | ected from rea                    | ads<br>s selected                         |                                 | ~                    |                |        |
| RTCC                      |                                                         |             | utput clo               | ck on OSC2                        |                                           |                                 |                      |                |        |
| CCP/Vref                  |                                                         | Fa          | iil-safe o<br>ternal Ex | clock monitor e<br>tternal Switch | nabled<br>Over mode enable                | ed                              |                      |                |        |
| Comparator                |                                                         | DSW         | DT use                  | s INTRC as ref                    | erence clock                              |                                 | ~                    |                |        |
| USB                       |                                                         | RTC         | C uses S                | Secondary Os                      | cillator as referen                       | ce source                       | ~                    |                |        |
| TCP/IP                    |                                                         | BC          | OR enab<br>eep Slee     | led in Deep Sl<br>p Watchdog T    | eep<br>ïmer enabled                       |                                 |                      |                |        |
| MODBus                    |                                                         |             | SWDT_*<br>lows on       | ly one reconfi                    | guration of periph                        | eral pins                       |                      |                |        |
| CANBus                    |                                                         | ADC         | is 12-bi                | ts                                |                                           |                                 | ~                    |                |        |
| Bootloader                |                                                         | MSS         | P uses 7                | 7 bit Masking r                   | node                                      |                                 | ~                    |                |        |
| Advanced                  |                                                         | ⊠ W<br>□ Co | rite/Eras<br>onfigurat  | e Protect Pag<br>tion Words pa    | e Start/End Locatio<br>ge is erase/write- | on, set to last pa<br>protected | ige or use WPFP=x to | set page       |        |
| Options                   |                                                         |             | l Flash n               | nemory may b                      | e erased or writte                        | n                               | and protocol of      |                |        |
| Fuses                     | Ļ                                                       | Fiasi       | n pages                 | WPPP to Cont                      | iguration words p                         | age are write/er                | ase protected V      |                |        |
|                           |                                                         | Chip:       | F                       | PIC18F47J53                       | Frequency:                                | 48,000,                         | 000                  | Create Project | Cancel |

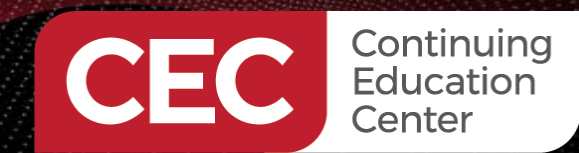

main.h

Sponsored By

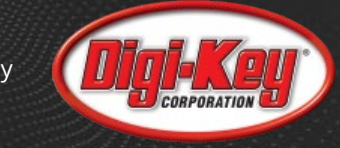

## #include <18F47J53.h> #device ADC=12

| <b>#FUSES</b> | NOWDT        | //No Watch Dog Timer                                                                      |
|---------------|--------------|-------------------------------------------------------------------------------------------|
| <b>#FUSES</b> | SOSC_HIGH    | //High-power SOSC circuit is selected                                                     |
| <b>#FUSES</b> | DSWDTOSC_INT | //DSWDT uses INTRC as reference clock                                                     |
| <b>#FUSES</b> | RTCOSC_T1    | //RTCC uses Secondary Oscillator as reference source                                      |
| <b>#FUSES</b> | IOL1WAY      | //Allows only one reconfiguration of peripheral pins                                      |
| <b>#FUSES</b> | ADC12        | //ADC is 12-bits                                                                          |
| <b>#FUSES</b> | MSSPMSK7     | //MSSP uses 7 bit Masking mode                                                            |
| <b>#FUSES</b> | WPFP         | //Write/Erase Protect Page Start/End Location, set to last page or use WPFP=x to set page |
| <b>#FUSES</b> | WPDIS        | //All Flash memory may be erased or written                                               |
| <b>#FUSES</b> | WPEND        | //Flash pages WPFP to Configuration Words page are write/erase protected                  |

#use delay(clock=48MHz,crystal=12MHz,USB\_FULL)
#use FIXED\_IO( D\_outputs=PIN\_D7,PIN\_D6,PIN\_D5,PIN\_D4 )
#define btnB1 PIN\_B1
#define led0\_ORG PIN\_D4
#define led1\_BLU PIN\_D5
#define led2\_RED PIN\_D6
#define led3\_GRN PIN\_D7

#use rs232(baud=9600,parity=N,xmit=PIN\_C6,rcv=PIN\_C7,bits=8,stream=PORT1)
#use i2c(Master,Fast,sda=PIN\_B5,scl=PIN\_B4)

#define USB\_CONFIG\_BUS\_POWER 500
#include <usb\_cdc.h>

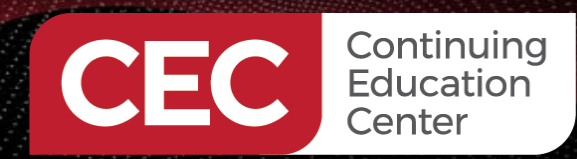

PIC Microcontroller Embedded Development Using the CCS PIC MCU C Compiler **USB Development Using the CCS C Compiler** Write the Application Code

## **Initialization Code**

Sponsored By

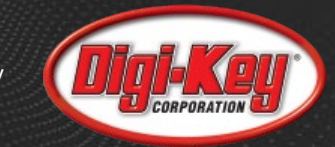

#### #include <main.h>

```
unsigned int8 cmdBuf[8];
int16 adcVal;
int1 adcDone;
unsigned int8 cmdBufIndx;
```

```
/* TODO: Use usb_cdc_putc() to transmit data to the USB
virtual COM port. Use usb_cdc_kbhit() and usb_cdc_getc() to
receive data from the USB virtual COM port. usb_enumerated()
can be used to see if connected to a host and ready to
communicate. */
```

```
void main()
   setup_adc_ports(sAN1 | sAN0, VREF_VREF);
   setup_adc(ADC_CLOCK_INTERNAL | ADC_TAD_MUL_8);
   set_adc_channel(0);
   usb_init();
   output_low(led0_ORG);
   output_low(led1_BLU);
   output_low(led2_RED);
   output_low(led3_GRN);
   cmdBufIndx = 0;
```

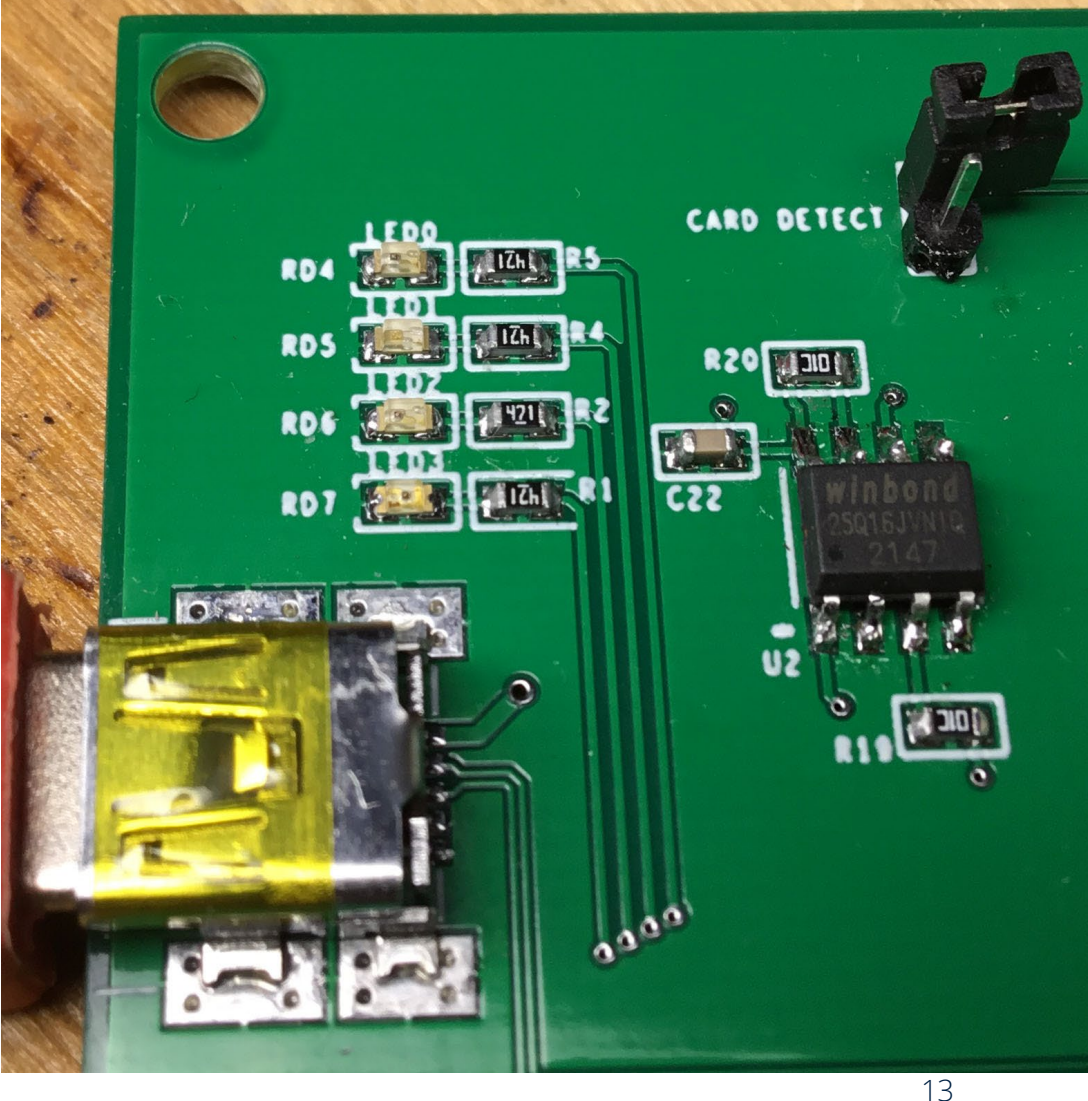

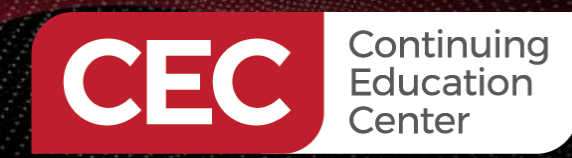

PIC Microcontroller Embedded Development Using the CCS PIC MCU C Compiler USB Development Using the CCS C Compiler Write the Application Code

Sponsored By

# DIG CORPORATION

## **USB Control Application Code**

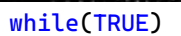

{

```
if(usb_enumerated())
{
    if(usb_cdc_kbhit())
    {
        do{
            cmdBuf[cmdBufIndx++] = usb_cdc_getc();
        }while(usb_cdc_kbhit());
        switch(cmdBuf[4])
```

```
{
```

}

```
case 0xD4:
   output_high(led0_ORG);
   output_low(led1_BLU);
   output_low(led2_RED);
   output_low(led3_GRN);
   cmdBufIndx = 0;
break;
 case 0xD5:
  output_low(led0_ORG);
   output_high(led1_BLU);
   output_low(led2_RED);
   output_low(led3_GRN);
   cmdBufIndx = 0;
break;
case 0xD6:
   output_low(led0_ORG);
   output_low(led1_BLU);
   output_high(led2_RED);
   output_low(led3_GRN);
   cmdBufIndx = 0;
break;
case 0xD7:
   output_low(led0_ORG);
   output_low(led1_BLU);
   output_low(led2_RED);
   output_high(led3_GRN);
   cmdBufIndx = 0;
break;
```

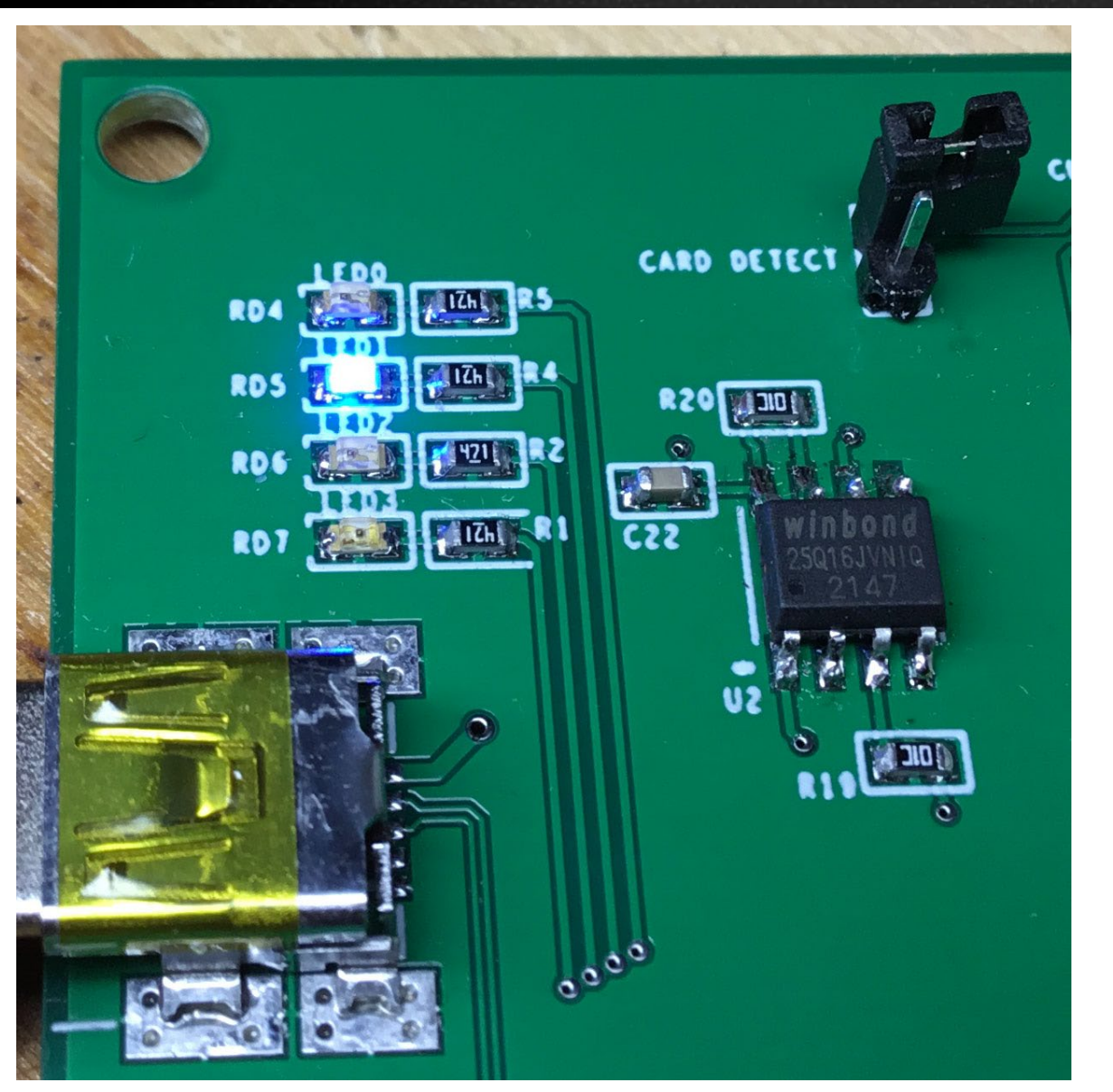

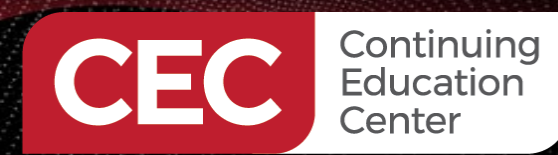

PIC Microcontroller Embedded Development Using the CCS PIC MCU C Compiler USB Development Using the CCS C Compiler Write the Application Code

Sponsored By

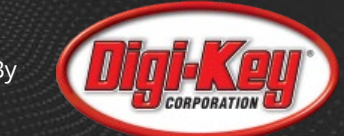

15

## **Compile the USB Control Application Code**

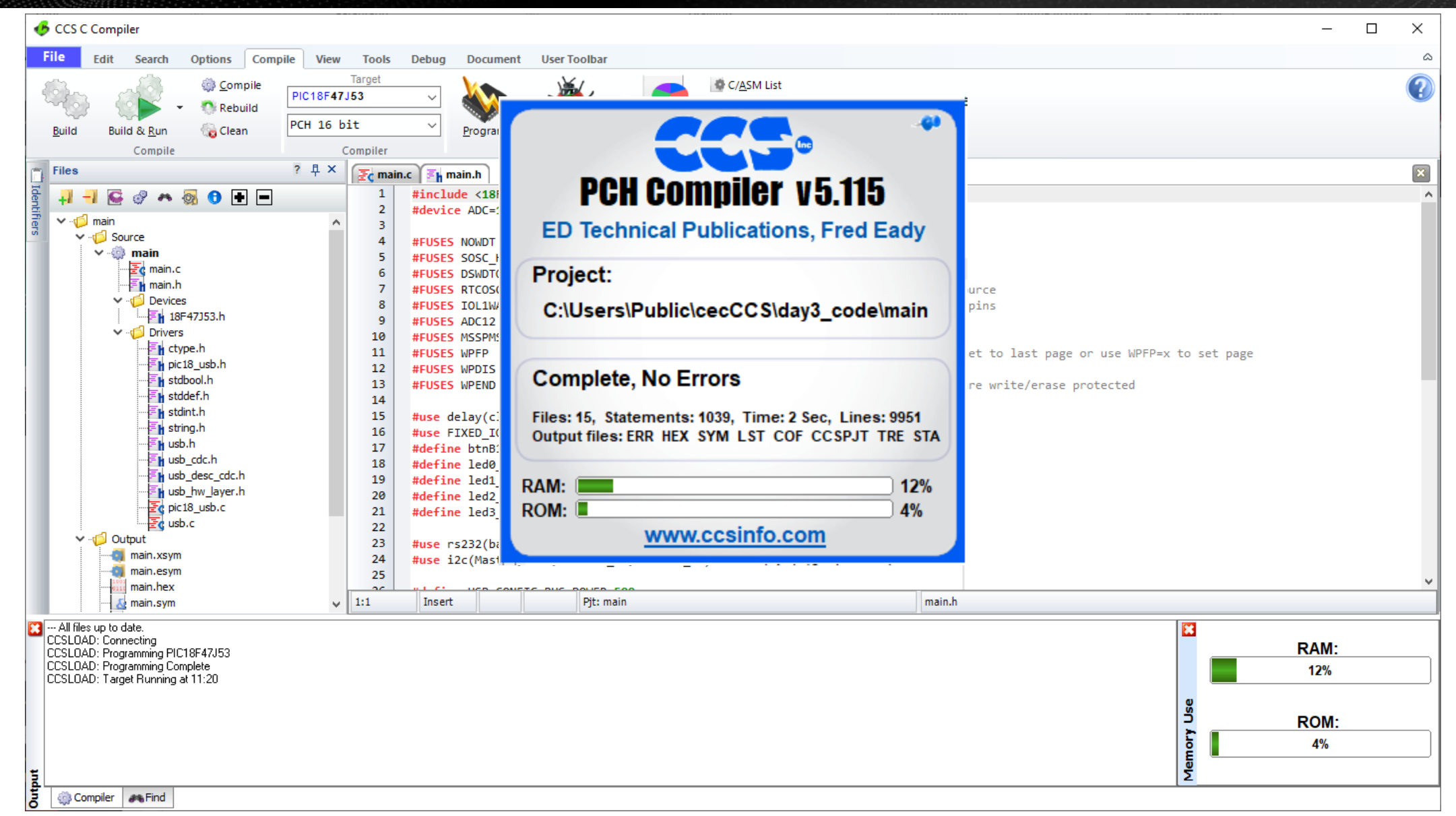

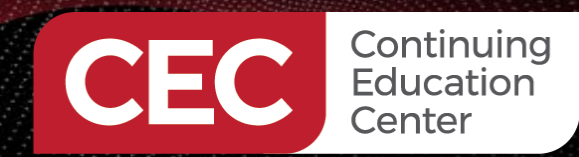

PIC Microcontroller Embedded Development Using the CCS PIC MCU C Compiler USB Development Using the CCS C Compiler

Code the USB Interface Application

Sponsored By

## **USB Interface Application Code**

Private Sub btnRefreshComPort\_Click cmbComPorts.Items.Clear cmbComPorts.Items.AddAll(usbport.ListPorts) End Sub

#### Private Sub btnCloseComPort\_Click

Astreams.Write2(cmdBuf,0,2) Delay(1000) Astreams.Close cmbComPorts.Items.Clear IbIConnectStatus.TextColor = fx.Colors.Red IbIConnectStatus.Text = "Disconnected" End Sub

Private Sub cmbComPorts\_SelectedIndexChanged(Index As Int, Value As Object) Log(Index) If Index > -1 Then usbport.Open(cmbComPorts.Value) Astreams.InitializePrefix(usbport.GetInputStream,False,usbport.GetOutputStream,"Astreams") IbIConnectStatus.TextColor = fx.Colors.Green IbIConnectStatus.Text = "Connected " End If End Sub

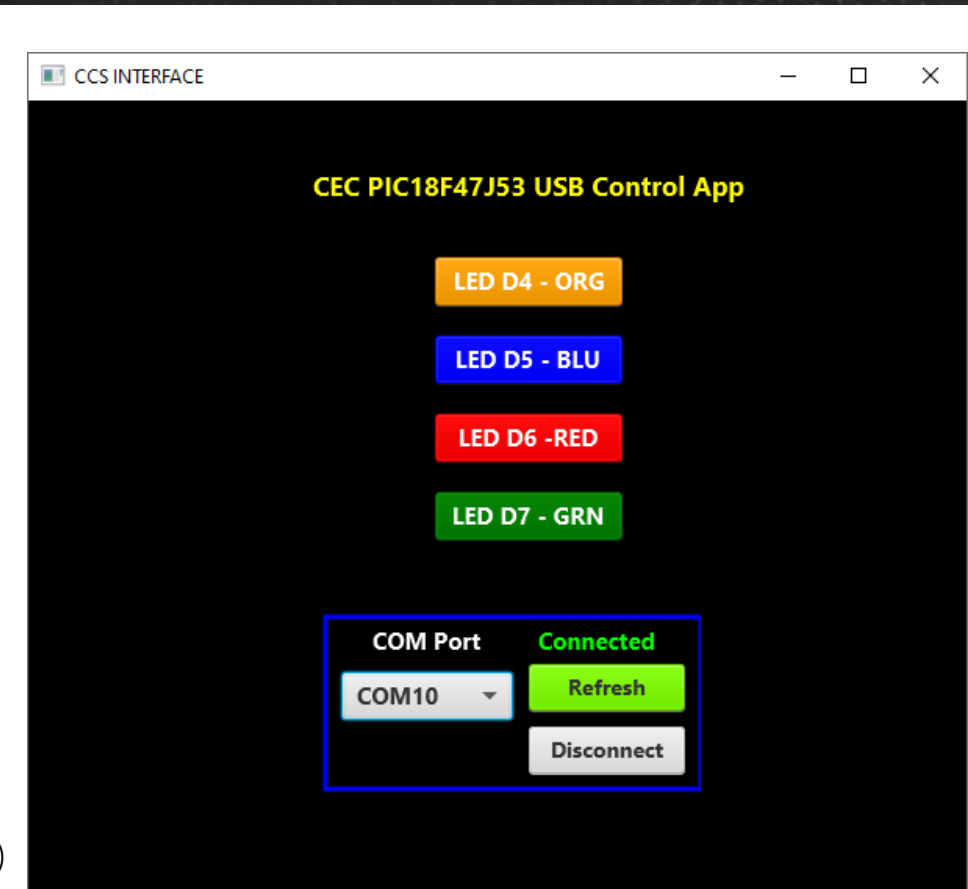

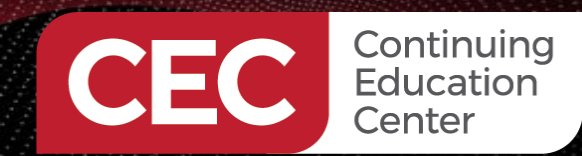

PIC Microcontroller Embedded Development Using the CCS PIC MCU C Compiler USB Development Using the CCS C Compiler Code the USB Interface Application

Sponsored By

## **USB Interface Application Code**

Private Sub togbtnOrg\_SelectedChange(Selected As Boolean) Log("orange") cmdBuf(0) = 0xD4 Astreams.Write2(cmdBuf,0,1) End Sub

Private Sub togbtnBlu\_SelectedChange(Selected As Boolean) Log("blue") cmdBuf(0) = 0xD5 Astreams.Write2(cmdBuf,0,1) End Sub

Private Sub togbtnRed\_SelectedChange(Selected As Boolean) Log("red") cmdBuf(0) = 0xD6 Astreams.Write2(cmdBuf,0,1) End Sub

Private Sub togbtnGrn\_SelectedChange(Selected As Boolean) Log("green") cmdBuf(0) = 0xD7 Astreams.Write2(cmdBuf,0,1) End Sub

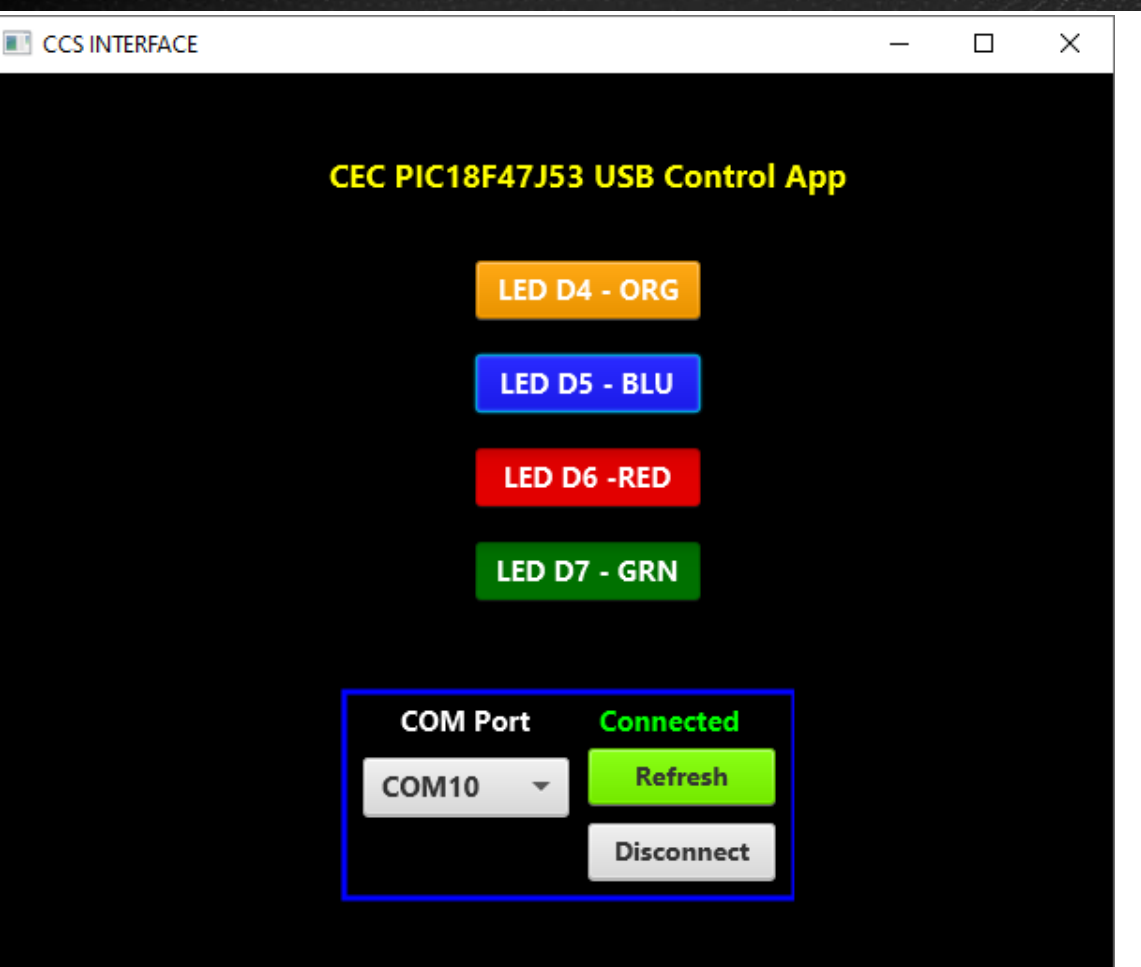

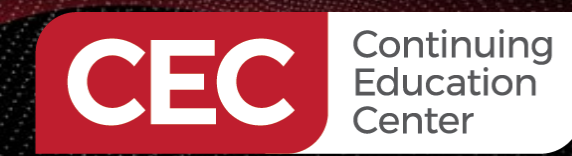

PIC Microcontroller Embedded Development Using the CCS PIC MCU C Compiler USB Development Using the CCS C Compiler Run the USB Control Application

\_\_\_\_\_ Sponsored By

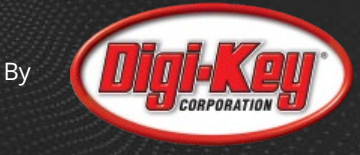

## **USB Interface Application Code**

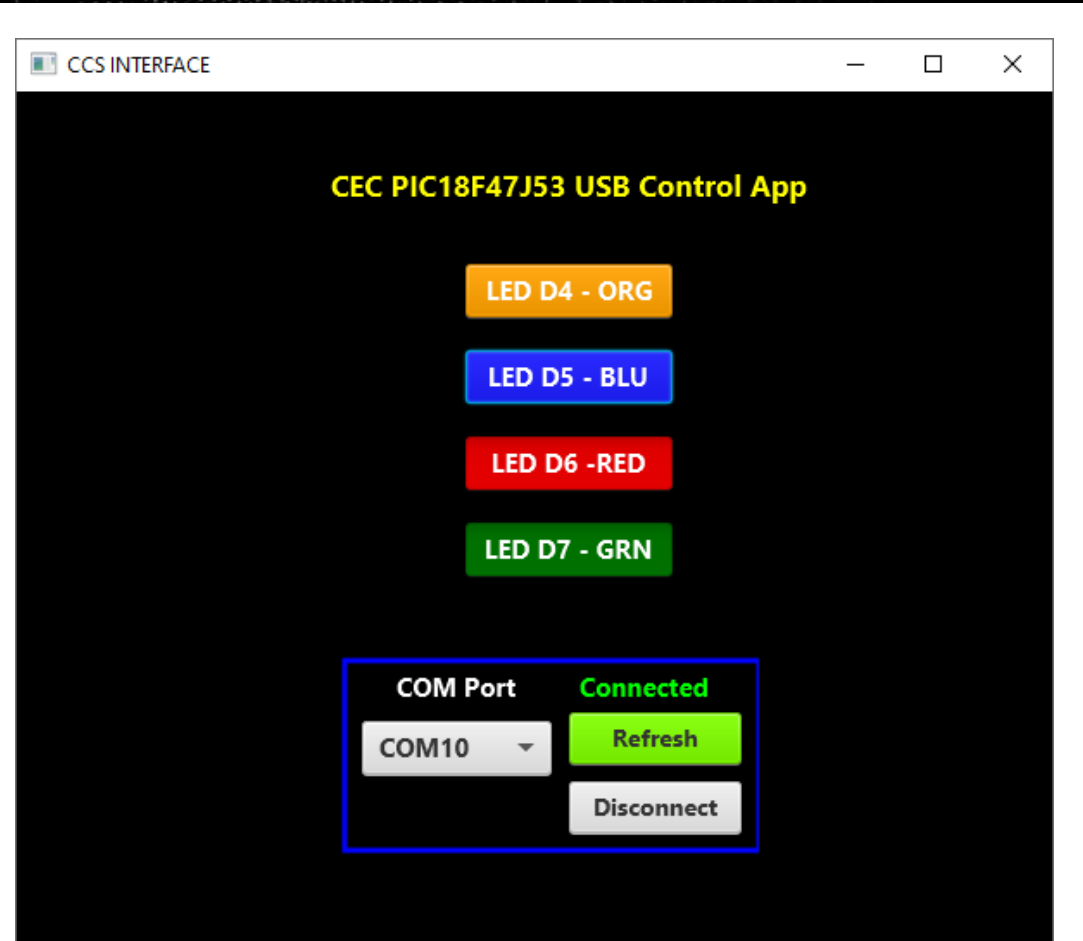

Private Sub togbtnBlu\_SelectedChange(Selected As Boolean) Log("blue") cmdBuf(0) = 0xD5 Astreams.Write2(cmdBuf,0,1) End Sub

| Expressio   | on (in valid C syntax) | ~ 💠 🗸 |
|-------------|------------------------|-------|
| cmdBuf [HEX | ]                      | ▲ X   |
| ∨ cmdB      |                        |       |
| [0]         | 0x01                   |       |
| -[1]        | 0X00                   |       |
| [2]         | 0X00                   |       |
| -[3]        | 0X00                   |       |
| -[4]        | 0xD5                   |       |
| [5]         | 0x00                   |       |
| -[6]        | 0x8E                   |       |
| [7]         | 0xDD                   |       |

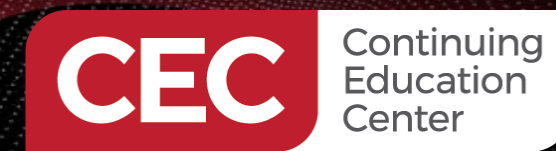

PIC Microcontroller Embedded Development Using the CCS PIC MCU C Compiler USB Development Using the CCS C Compiler Run the USB Control Application

Sponsored By

## **USB Interface Application Code**

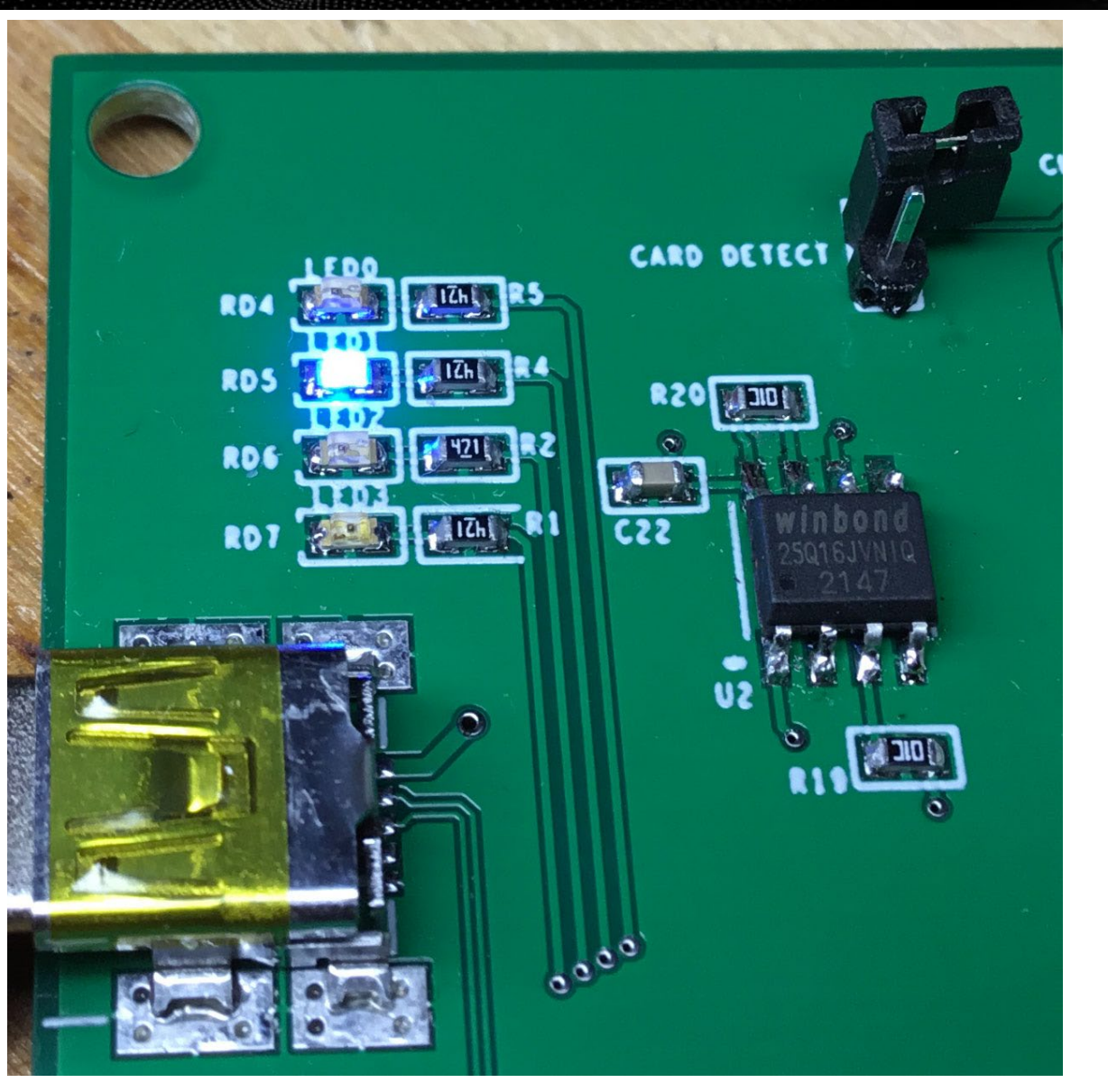

| Expressio   | on (in valid C syntax) | ~ | ¢ | -          |
|-------------|------------------------|---|---|------------|
| mdBuf [HEX] |                        |   |   | . <b>x</b> |
| ∨ cmdB      |                        |   |   |            |
| [0]         | 0x01                   |   |   |            |
| [1]         | 9X98                   |   |   |            |
| [2]         | 9X98                   |   |   |            |
| -[3]        | 0x00                   |   |   |            |
| [4]         | 0xD5                   |   |   |            |
| [5]         | 98X90                  |   |   |            |
| [6]         | 0x8E                   |   |   |            |
| [7]         | 0xDD                   |   |   |            |

```
if(usb_enumerated())
```

```
if(usb_cdc_kbhit())
  do{
     cmdBuf[cmdBufIndx++] = usb_cdc_getc();
  }while(usb_cdc_kbhit());
  switch(cmdBuf[4])
     case 0xD4:
         output_high(led0_ORG);
        output_low(led1_BLU);
        output_low(led2_RED);
        output_low(led3_GRN);
        cmdBufIndx = 0;
     break;
      case 0xD5:
        output_low(led0_ORG);
        output_high(led1_BLU);
        output_low(led2_RED);
        output_low(led3_GRN);
        cmdBufIndx = 0;
     break;
```

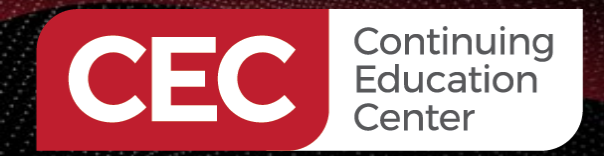

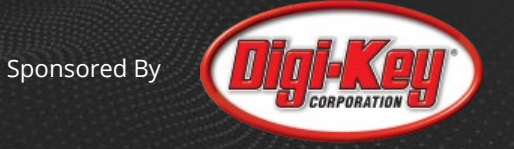

## MORE TO COME..

# Thank you for attending!!!

Please consider the resources below:

- ccsinfo.com
- CCS C Compiler Manual
- Master and Command C for PIC MCU (PDF)

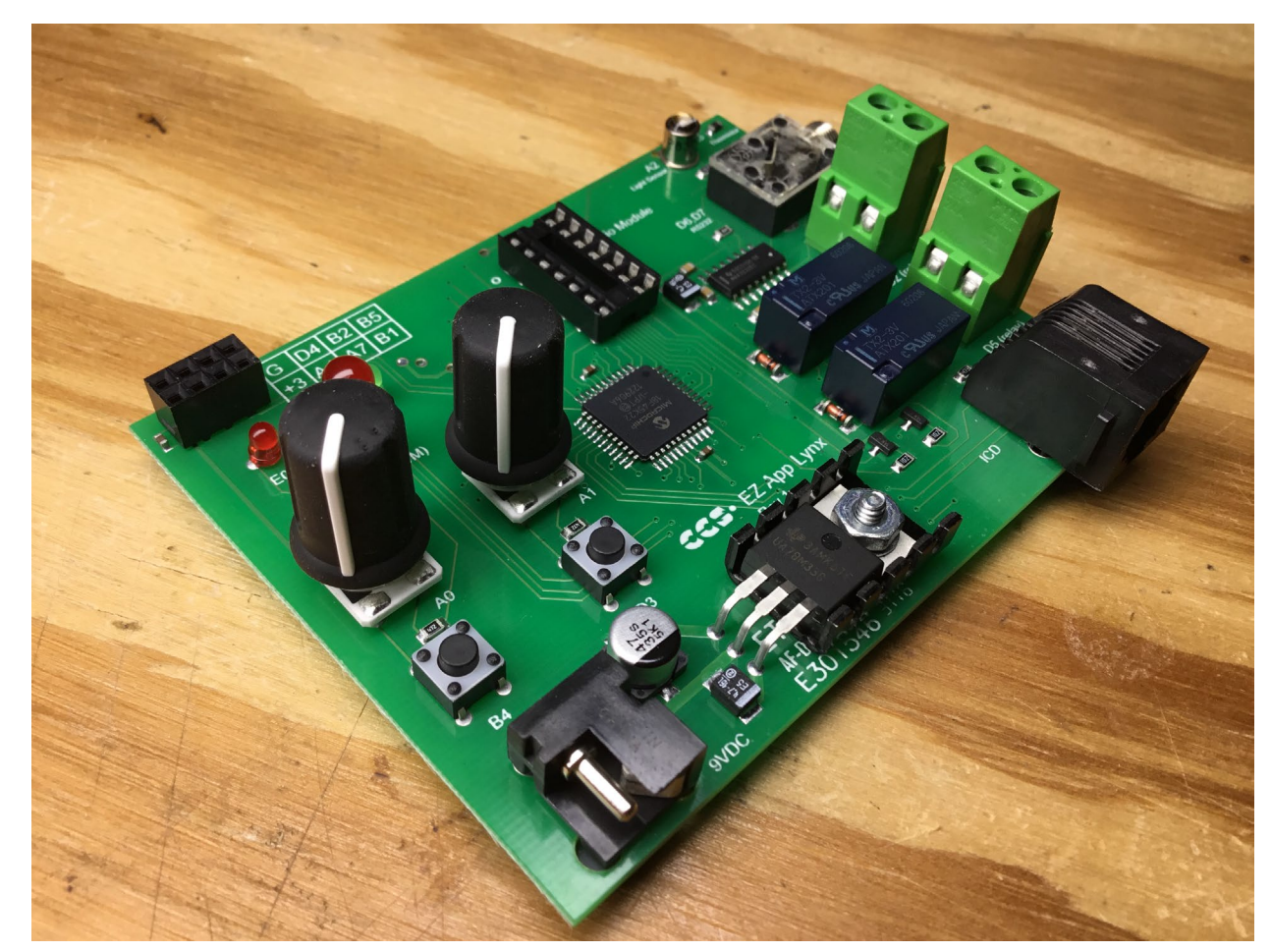

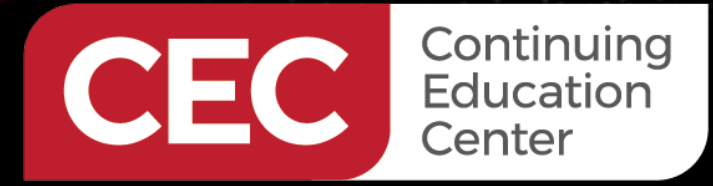

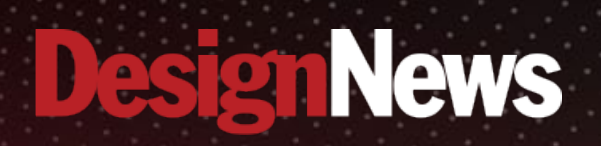

# Thank You

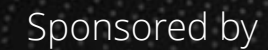

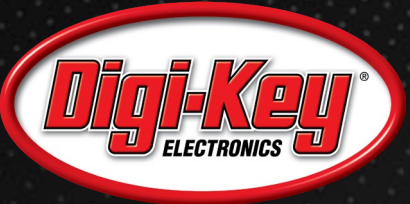

Same

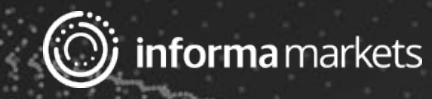